¿Como jugar los torneos de ajedrez online de Chess for Life?

- $\leftarrow$   $\rightarrow$   $\circlearrowright$   $\bigcirc$  https://www.chess.com 該 🌣 🇯 🖻 💀 🎒 … Chess.com Opponent 10:00 🕐 Play **Play and Learn Chess** 🛃 Puzzles on the #1 Site 🄄 Learn 🔍 Connect 🔯 4,852,196 Games / Day 👰 Today 26,095,545 Members More 🝟 588 Masters Playing Now Log In Play Now R Learn to Play Play Compute Daily Puzzle GuestPlayer (1200) 🚞 Q Search Help
- Paso 1: Crear una cuenta en la plataforma online chess.com

Sign Up

Damos clic en el boton

y nos abrirá la siguiente ventana

| $\leftrightarrow$ $\rightarrow$ O | A https://www.chess.com/register?returnUrl=https%3A%2F%2Fwww.chess.com%2F  | S 該 🌣 🏚 🕢 🦑 …                                                                           |
|-----------------------------------|----------------------------------------------------------------------------|-----------------------------------------------------------------------------------------|
| <b>Chess</b> .com                 | Estás utilizando Chess.com en inglés. Haz clic aquí para verlo en español. | Other Languages X                                                                       |
| 🥐 Play                            |                                                                            |                                                                                         |
| Puzzles                           | Join Now — It's Free & Easy!                                               |                                                                                         |
| 촼 Learn                           |                                                                            |                                                                                         |
| 👤 Connect                         | Username                                                                   | 45,325                                                                                  |
| I Today                           | Email                                                                      | New Members Today                                                                       |
| More More                         |                                                                            |                                                                                         |
| Log In                            | Password                                                                   | <u><u>£</u> <u>£</u> <u>£</u> <u>£</u> <u>£</u> <u>£</u> <u>£</u> <u>£</u> <u>5</u></u> |
| Sign Up                           | Skill Level Intermediate +                                                 | ≝ <u>2 4 ∰ ⊄ 4 2 8</u>                                                                  |
|                                   | Create your FREE Account                                                   | 1 Like Sandysam Luna and 734K others like this.                                         |
|                                   | Or sign up using                                                           | Privacy Guaranteed                                                                      |
|                                   | <b>f</b> Facebook <b>G</b> Google                                          | Your email address & personal info are<br>safe and will NEVER be shared with<br>anyone! |
| Q Search                          | I accept the site Terms of Service and agree to the Privacy Policy.        | We do NOT send marketing emails. See our complete Privacy Policy here.                  |

Creamos la cuenta completando todos los datos y se nos enviará un correo de confirmación para poder activar nuestra cuenta.

## Paso 2: Unirse al Club Chess for Life

Iniciar sesión dando clic en el botón y nos abrirá una nueva ventana donde introduciremos nuestro usuario y contraseña

| $\leftarrow$ $\rightarrow$ $\circlearrowright$ https://www.chess.com/login_and_go?returnUg | l=https%3A%2F%2Fwww.chess.com%2Flive      | 9, | 통해 것 | 5⁄≡ | Ē | ጽ | ٢ |  |
|--------------------------------------------------------------------------------------------|-------------------------------------------|----|------|-----|---|---|---|--|
|                                                                                            | 2Chess.com                                |    |      |     |   |   |   |  |
|                                                                                            |                                           |    |      |     |   |   |   |  |
|                                                                                            | Username or Email                         |    |      |     |   |   |   |  |
|                                                                                            | Password                                  |    |      |     |   |   |   |  |
|                                                                                            | Forgot Password?                          |    |      |     |   |   |   |  |
|                                                                                            | Log In                                    |    |      |     |   |   |   |  |
|                                                                                            | or connect with                           |    |      |     |   |   |   |  |
|                                                                                            |                                           |    |      |     |   |   |   |  |
|                                                                                            |                                           |    |      |     |   |   |   |  |
|                                                                                            | New? Sign up - it's FREE!                 |    |      |     |   |   |   |  |
|                                                                                            |                                           |    |      |     |   |   |   |  |
|                                                                                            | Help   Terms & Privacy   Chess.com © 2020 |    |      |     |   |   |   |  |
|                                                                                            |                                           |    |      |     |   |   |   |  |
|                                                                                            |                                           |    |      |     |   |   |   |  |
|                                                                                            |                                           |    |      |     |   |   |   |  |
|                                                                                            |                                           |    |      |     |   |   |   |  |

Una vez iniciada la sesión automáticamente nos dirigirá a la pantalla de inicio de chess.com, donde tenemos que asegurar que nuestro usuario aparezca en la parte superior derecha, si , no aparece volvemos a intentar el inicio de sesión.

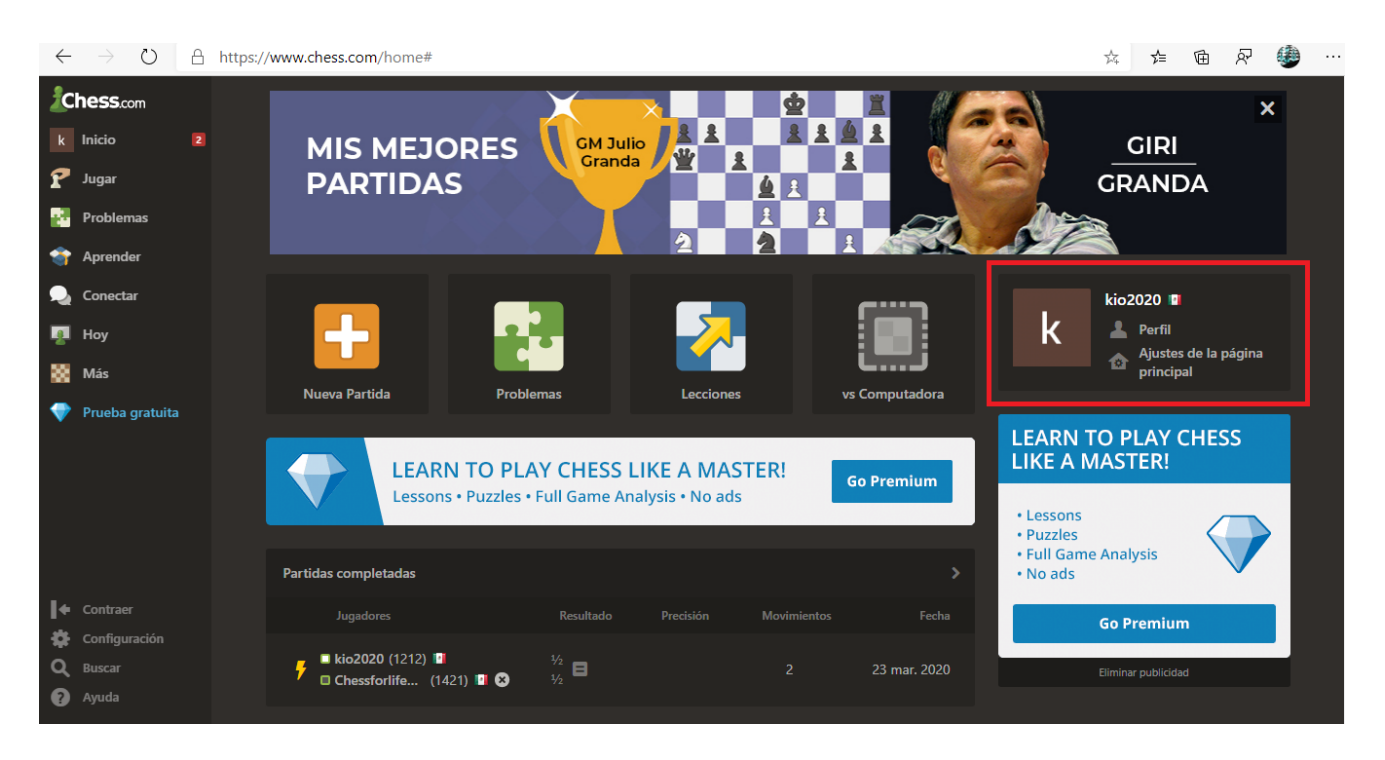

Ya verificado el inicio de sesión, colocamos el cursor sobre el apartado conectar donde nos abrirá un sub menú en el cual buscaremos la opción clubes y daremos clic en el.

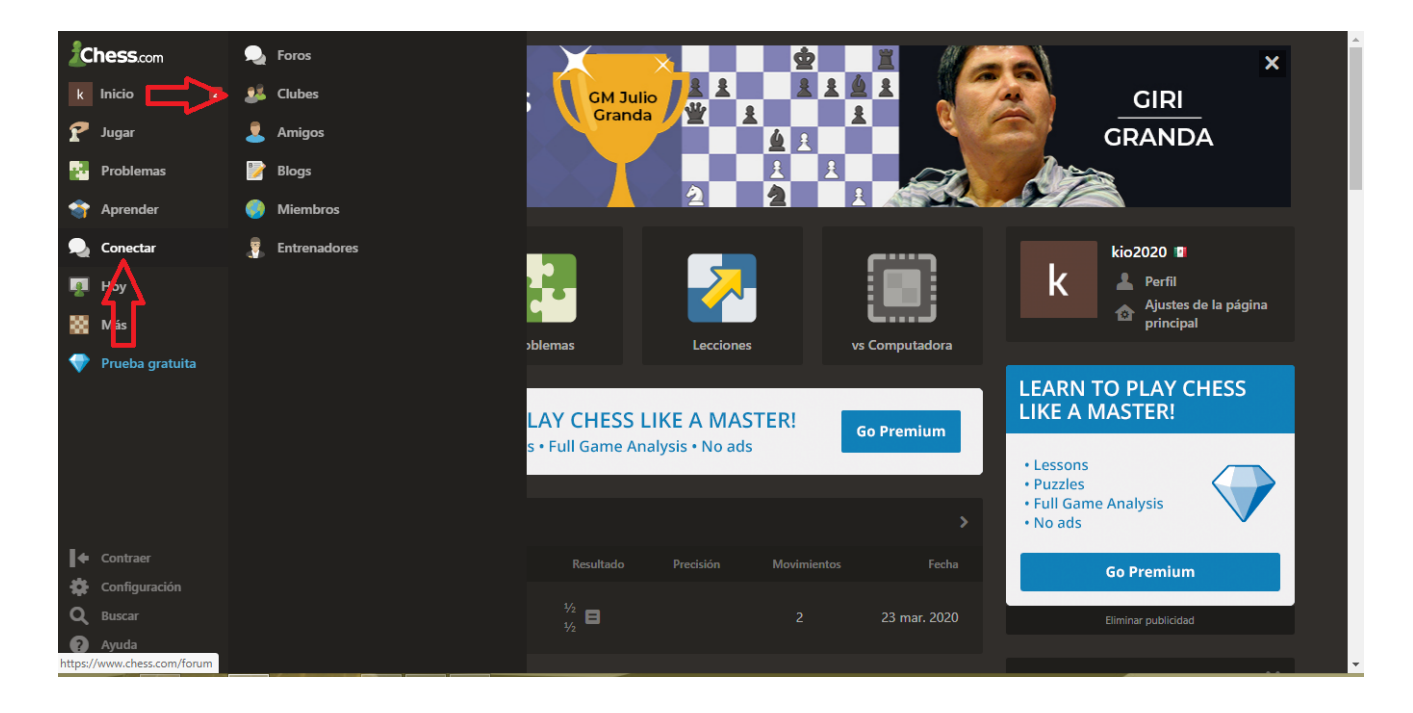

Nos abrira una nueva ventana donde podremos buscar el club chess for life

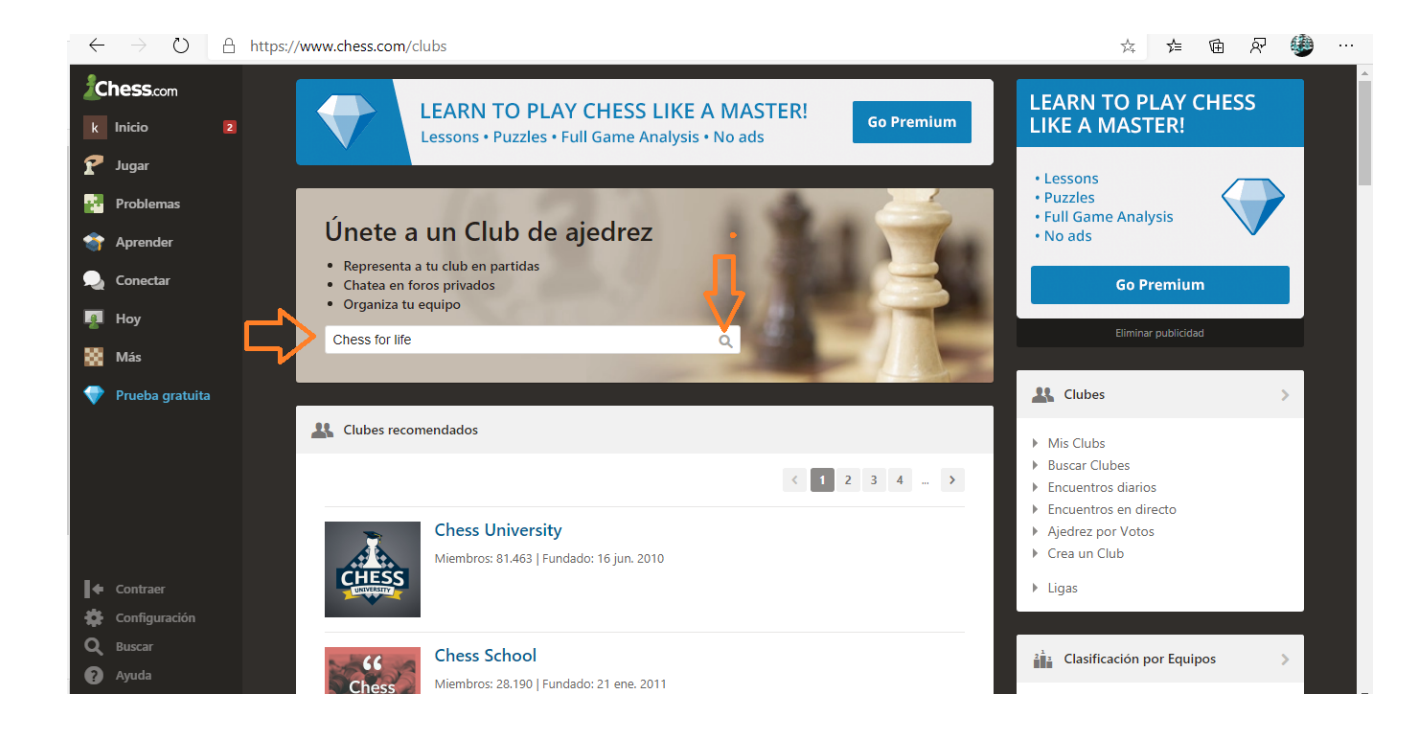

Ya terminada la búsqueda, seleccionamos el club Chess for life y damos clic sobre el

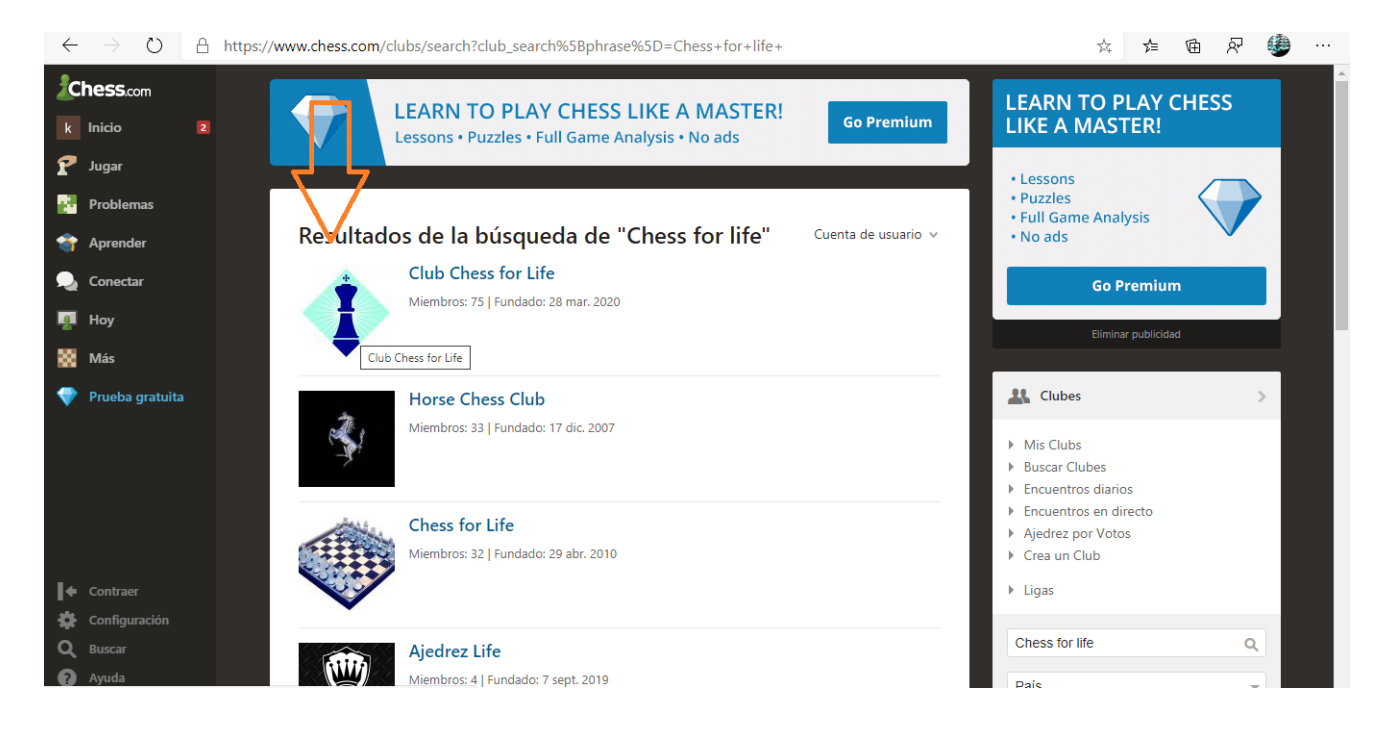

Se abrirá la ventana del club donde daremos clic en únete

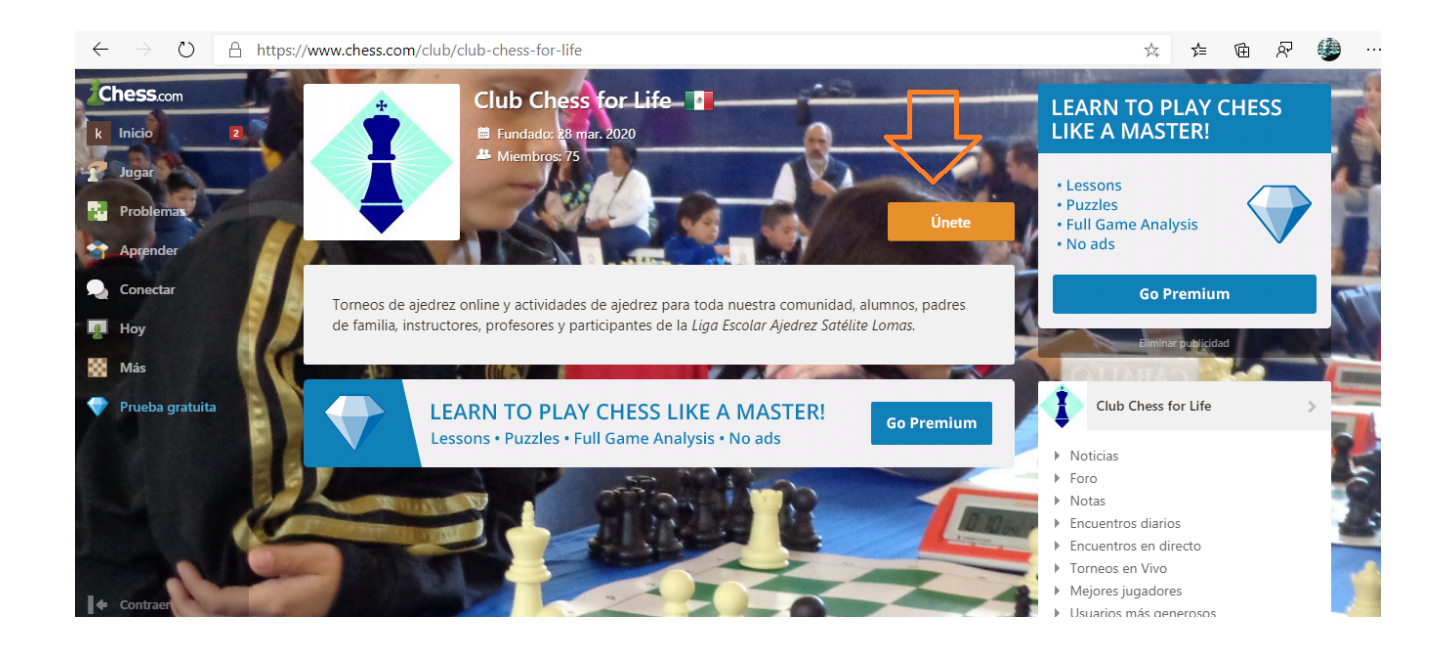

En la ventana de mensaje favor de escribir su nombre completo y escuela, en caso contrario no será admitido en el club.

| $\leftarrow$ | ightarrow $ ightarrow$ https://w | ww.chess.com/club/join/98692                                                                                                    | 🌣 🎓 🖻 🖓 👾 …                                                                                                    |
|--------------|----------------------------------|----------------------------------------------------------------------------------------------------|----------------------------------------------------------------------------------------------------|
| k            | hess.com<br>Inicio 2             | LEARN TO PLAY CHESS LIKE A MASTER!         Go Premium           Lessons • Puzzles • Full Game Analysis • No ads         Go Premium | LEARN TO PLAY CHESS<br>LIKE A MASTER!                                                                                                    |
| P            | Jugar                            |                                                                                                    | • Lessons                                                                                                    |
|              | Problemas                        |                                                                                                    | Puzzles     Full Game Analysis                                                                                                    |
| -            | Aprender                         | Únete                                                                                                    | • No ads                                                                                                    |
| ٩.           | Conectar                         | Nota: Este es un club privado; tu solicitud será revisada por el administrador del club.                                           | Go Premium                                                                                                    |
| 2            | Ноу                              | Mensaje                                                                                                    | Eliminar publicidad                                                                                                    |
| 88           | Más                              | Juan Perez ,Escuela UNAM                                                                                                    |                                                                                                    |
| •            | Prueba gratuita                  |                                                                                                    | 🚉 Clubes >                                                                                                    |
|              |                                  | Cancelar Enviar                                                                                                    | <ul> <li>Mis Clubs</li> <li>Buscar Clubes</li> <li>Encuentros diarios</li> <li>Encuentros en directo</li> <li>Ajedrez por Votos</li> <li>Crea un Club</li> <li>Licare</li> </ul> |
| •            |                                  |                                                                                                    | r Liyas                                                                                                    |
| *            | Configuración                    |                                                                                                    |                                                                                                    |
| Q            | Buscar                           |                                                                                                    | Clubes sugeridos                                                                                                    |
|              | Ayuda                            |                                                                                                    | Club Mexico - Asociacion Mex                                                                                                    |

Paso 3: Unirse al Torneo

Dar clic en el link del torneo correspondiente, que serán publicadas en nuestras redes sociales y en las noticias del Club Chess for Life, es importante verificar que nuestra sesión este iniciada.

Ejemplo: https://www.chess.com/live#t=1201519

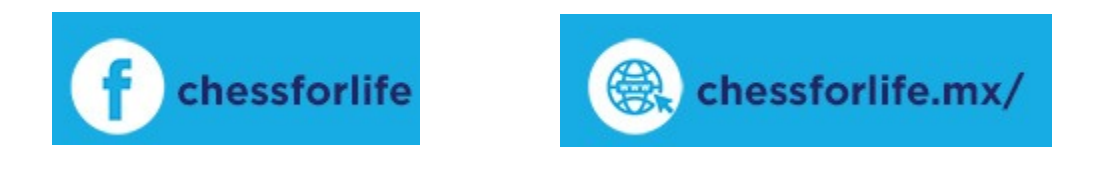

Una vez que damos clic en en link correspondiente nos abrirá la siguiente pagina donde solo tenemos que dar clic en el botón únete y listo ya estas dentro del torneo

IMPORTANTE el botón únete aparecerá una hora antes de que inicie el torneo.

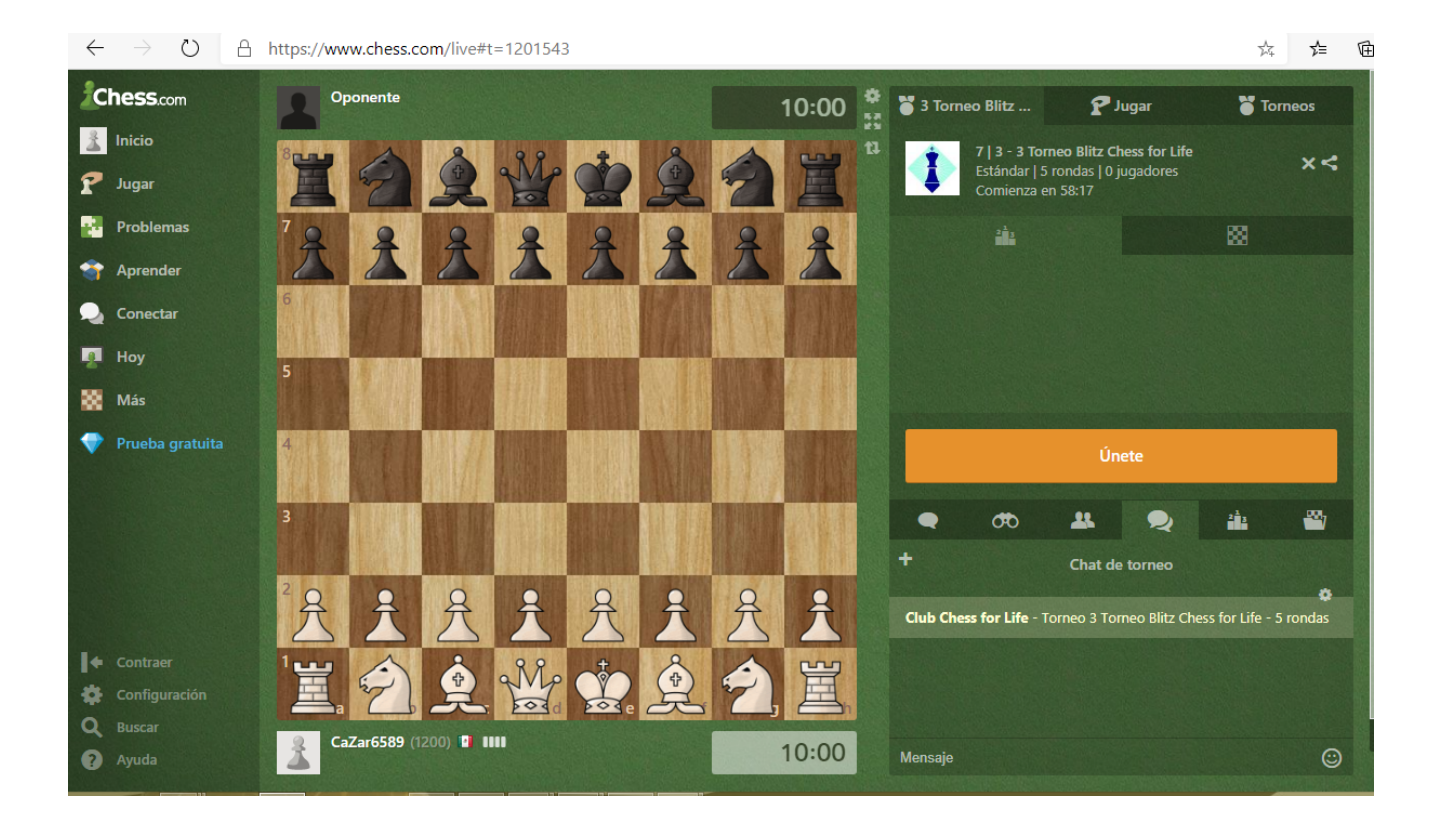